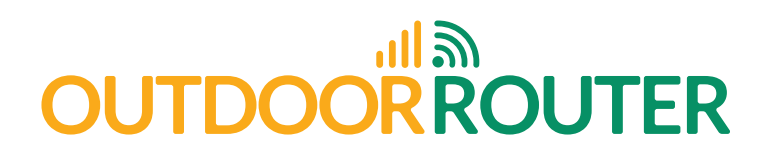

SKU: WRT2

# BROADBAND 3G/4G MODEM Instruction Manual

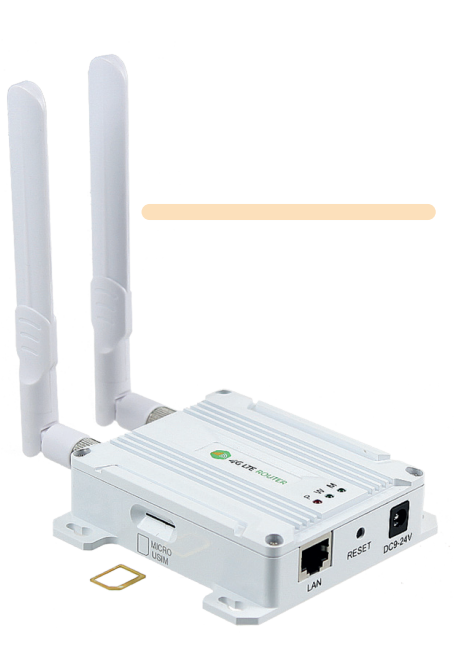

## 1. Introduction

With an integrated broadband cellular modem and Wi-Fi booster, the WRT2 3G/4G modem can receive 3G/4G mobile phone signals and establish a Wi-Fi hotspot to connect your smartphone, computer, tablet, camera, TV box to the internet.

After inserting SIM card into build-in SIM card slot and connect the 3G/4G modem to the power adapter, a Wi-Fi hotspot is instantly established. The Wi-Fi output power is adjustable between 20/27/30dBm. WPA/WPA2 encryption standards ensure your wireless connection is safe from intruders.

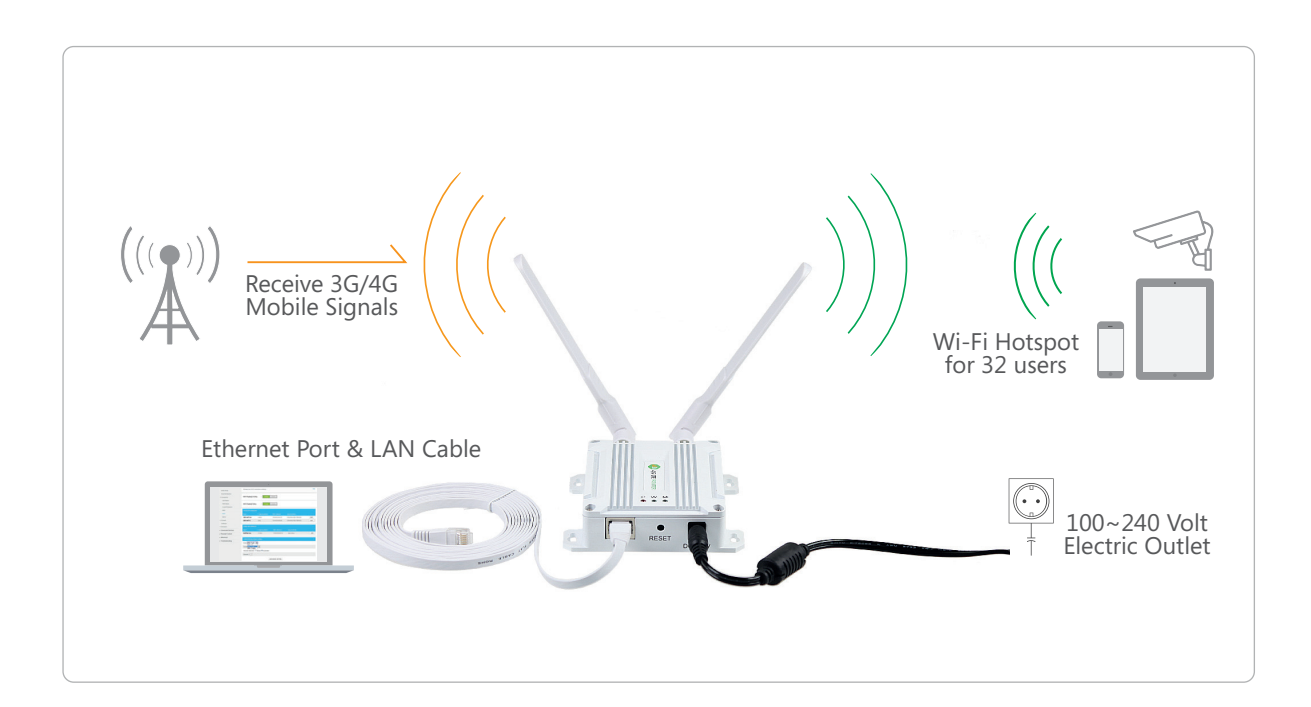

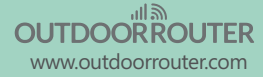

# Warnings

PLEASE READ THE MANUAL AND FOLLOW THE STEPS CAREFULLY. THIS MANUAL WILL HELP YOU INSTALL THE DEVICE PROPERLY AND AVOID IMPROPER USAGE. IF YOU NEED MORE INFORMATION ON, PLEASE CONTACT US.

- Do not install with live electricity.
- Avoid your gas lines when grounding your wires.
- Tampering with your router will void your warranty.

# 2. Hardware overview

## 2.1 Package contents

- 1 x 3G/4G modem
- 2 x Omni antenna

- 1 x 12V 2A power supply
- 1 x 3-Meter LAN cable
- 1 x SIM card adapter

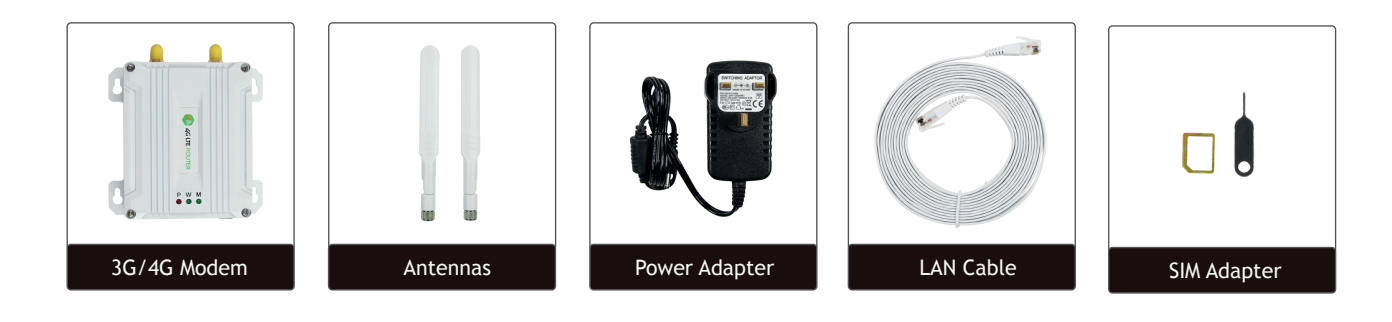

## 2.2 Port, switch and indicator

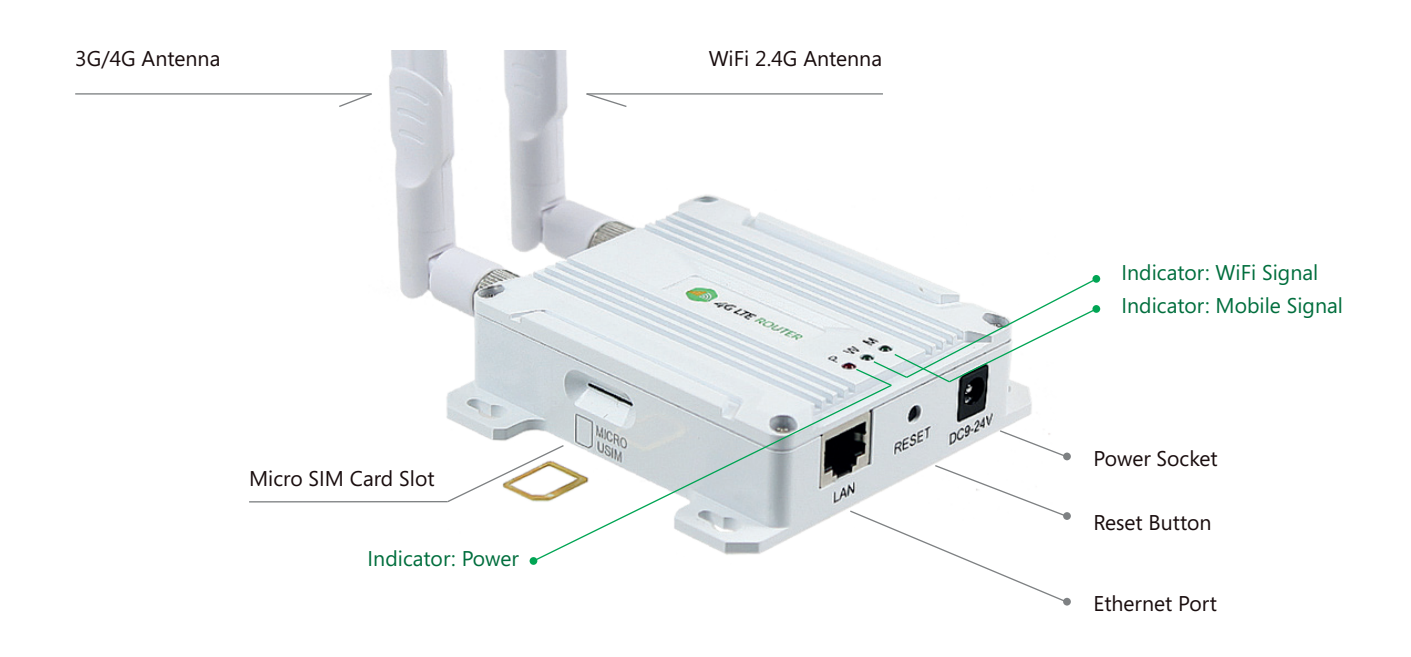

### 2.3 Indicator description

| Indicator     | Status                                                    | Description                                                                                                    |
|---------------|-----------------------------------------------------------|----------------------------------------------------------------------------------------------------|
| Power         | Red<br>Off                                                | System is up and ready<br>No input power                                                                                                    |
| Mobile signal | Green<br>Green flash slowly<br>Green flash quickly<br>Off | Received 3G/4G signal, but cannot connect due to no SIM card or no money in SIM card.<br>Received 3G/4G signal, but no data transmission.<br>Received 3G/4G signal, transmitting data via the mobile network.<br>The 3G/4G signal has not been acquired. |
| Wi-Fi signal  | Green<br>Green flashing<br>Off                            | Wi-Fi hotspot is working, no user connection.<br>Wi-Fi hotspot is working, and the user has connected.<br>Wi-Fi function has been closed.                                                                                                    |

# 3. Installation

## 3.1 Insert the micro SIM card

Insert micro SIM/USIM card (12x15mm) into the SIM card slot.

Make sure SIM card pins are facing down and notch on the bottom right.

A nono to micro SIM card adapter is provided in the package.

The micro SIM card is not included in the package.

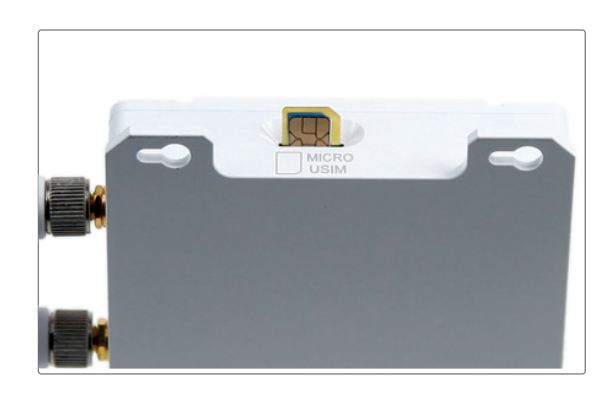

## 3.2 Insert the antennas

The 3G/4G router uses 2pcs omni directional antennas. Install 3G/4G on the left base connector marked "Mobile", and install another Wi-Fi antenna on the right base connector which marked "Wi-Fi".

Twist the connector on antennas in the clockwise direction to fix them on the modem. Bend the antenna to 90 degrees when you put the modem on a horizontal surface.

## - Connect to extension mount or outdoor antenna

To improve the 3G/4G mobile signal reception, or extend the signal coverage, you can connect the modem to an extension mount or attach to an outdoor antenna which has SMA male connectors.

The extension mount and outdoor antenna are selling separately.

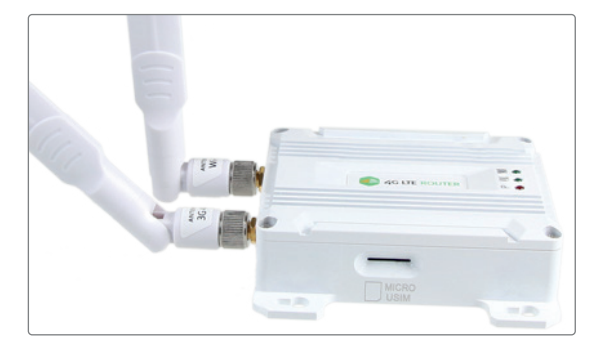

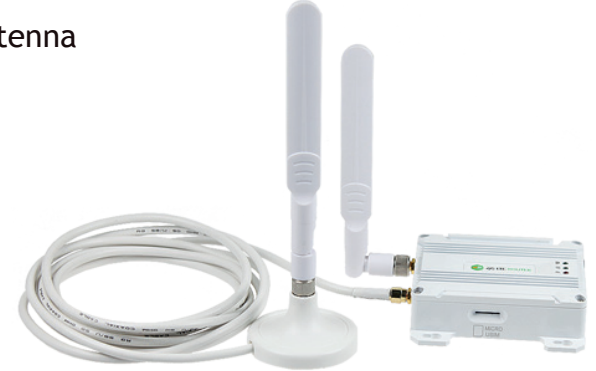

Magnetic Extension Mount with 3-meter Coaxial Cable

# 3. Installation

## 3.3 Connect to power adapter

The 3G/4G modem works on a wide-range DC power 9~24 Volts. Connect the original power adapter on electric outlet and plugin the DC jack into the power socket on the 3G/4G modem. The power indicator on the modem will turn on.

 Except for the original power adapter, the 3G/4G modem can works on 12Volt power sources including car cigar lighter. With the "5V to 12V power converter" you can power up the modem with regular 5V power bank. Car adapter and converter are not included.

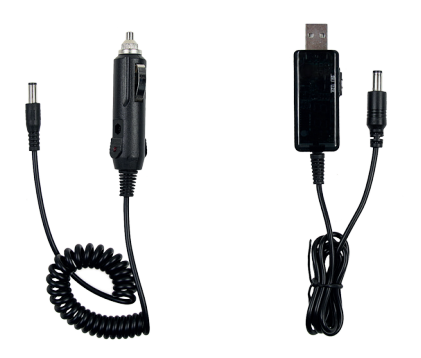

Car Power Adapter 5V~12V Converter

## 3.4 Ethernet port

The 3G/4G modem has built-in one ethernet port for connect to a computer or indoor router via provided 3-meter LAN cable.

# 4. Configuration

## 4.1 Connect to 3G/4G modem

#### 4.1.1 Wi-Fi / Ethernet connection

After connected to the electrical outlet, a Wi-Fi hotspot named "MIFI\_xxxx" will be created within 20 seconds. The default encryption type is "WPA2(AES)-PSK", and the default Wi-Fi password is "1234567890".

Connect to this hotspot on a computer, laptop or smartphone. You can also connect the 3G/4G modem to your indoor router or computer via the 3-meter LAN cable.

#### 4.1.2 TCP/IP setting

Configure TCP/IP on your connected devices, make sure IP address is within 192.168.100.101~200. The subnet mask should be **255.255.05.0**. The router address should be **192.168.100.1**.

If DHCP function is activated on your device, it will setup automatically. Otherwise, you need to configure IP manually.

| iPhone: Goes to Settings / Wi-Fi / Advanced                              |              |                 |  |
|--------------------------------------------------------------------------|--------------|-----------------|--|
| on in hone. Goes to be any sy with y havanced                            | IPV4 ADDRESS |                 |  |
| On Android phone: Goes to Settings / WLAN / Advanced                     | Configure IP | Manual >        |  |
|                                                                          | IP Address   | 192.168.100.101 |  |
| Jn Mac: Goes to System preferences / Network / WI-FI / Advanced / ICP/IP | Subnet Mask  | 255.255.255.0   |  |
|                                                                          | Router       | 192.168.100.1   |  |

| Wi-Fi           | TCP/IP  | DNS      | WINS | 802.1X | Proxies    | Hardware         |
|-----------------|---------|----------|------|--------|------------|------------------|
| Configure IPv4: | Using I | OHCP     |      |        | 0          |                  |
| IPv4 Address:   | 192.16  | 8.100.1  | 00   |        |            | Renew DHCP Lease |
| Subnet Mask:    | 255.25  | 5.255.0  |      | DHCF   | Client ID: |                  |
| Router:         | 192.16  | 8.100.1  |      |        |            | (If required)    |
| Configure IPv6: | Autom   | atically |      |        | 0          |                  |
| Router:         |         |          |      |        |            |                  |
| IPv6 Address:   |         |          |      |        |            |                  |
| Prefix Length:  |         |          |      |        |            |                  |
|                 |         |          |      |        |            |                  |
|                 |         |          |      |        |            |                  |
|                 |         |          |      |        |            |                  |
|                 |         |          |      |        |            |                  |
|                 |         |          |      |        |            |                  |

#### On Windows:

Goes to Start / Control panel / Network and internet / Change adapter setting (on left window panel) / Local area connection / Properties (right click) / TCP/IPv4 (Internet protocol version 4) / Properties / General

Choose "Obtain an IP address automatically" and "Obtain DNS server address automatically"

Click "OK" to exit setting. Click "OK" again in the "Local area connection properties" to apply the new configuration.

# 4. Configuration

## 4.2 Login your 3G/4G modem

The default IP address of the outdoor router is **192.168.100.1** with subnet 255.255.255.0. Make sure your smartphone or computer is connected to the router via Wi-Fi or LAN cable. Open a web browser and type **http://192.168.100.1** in the URL address bar. Use default password **admin** to login.

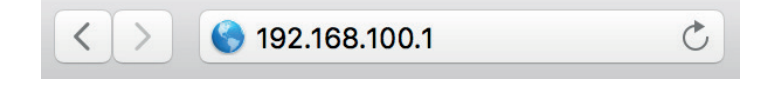

## 4.3 Interface overview

#### 4.3.1 Status bar

From left to right, there are:

Network type, Operator, Signal strength, Wireless broadband connection, Cable broadband connection, SIM card, Number of users

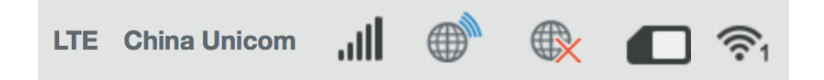

#### 4.3.2 Manu bar

**SMS:** Check received SMS messages, and send SMS message to other mobile phone numbers. **Phonebook:** Check saved contacts, and add new phone numbers.

Advanced settings: See chapter 4.4.

Quick settings: The wizard will show you how to set up basic parameters of gateway safely.

| ngs |
|-----|
|-----|

## 4.4 Advanced settings

| Power-save | 4.4.1 <b>Power-save</b><br>Choose Wi-Fi output powers from 20dbm, 27dBm and 30dBm.                                     |
|------------|----------------------------------------------------------------------------------------------------|
| Router     | 4.4.2 <b>Router</b><br>Setup IP address, Subnet mask, DHCP server, IP pool, and DHCP lease time of the outdoor router. |
| Firewall   | 4.4.3 <b>Firewall</b><br>Setup Port, filtering, Port mapping, Port forwarding, UPnP, and DMZ of the outdoor router.    |
| Update     | 4.4.4 <b>Update</b><br>Upload and update the firmware of the outdoor router.                                           |
| USSD       | 4.4.5 <b>USSD</b><br>USSD is short of Unstructured Supplementary Service Data.                                         |
| DDNS       | 4.4.5 <b>DDNS</b><br>DDNS is short of Dynamic Domain Name Server.                                                      |
| Others     | 4.4.5 <b>Others</b><br>Restart and reset the outdoor router.                                                           |

## 4. Configuration

### 4.5 Network connections and status

There are six blocks below the menu bar on the front page.

#### 4.5.1 3G/4G connect status

On the left upper corner, you can quickly turn on / off the 3G/4G mobile network connection and check the connection status including upload speed, download speed, and working time.

#### 4.5.2 Connected devices

Number of the devices connected to outdoor router, click the block and check device name and MAC address. You can block the unauthorized devices.

#### 4.5.3 Data management

Help you to control the 3G/4G data usage wisely. Click the orange color block and customize your data management by time or by data.

#### 4.5.4 Status information

On the right down corner, you can find the details of the router, including IMEI number, IMSI number, Wi-Fi signal strength, and network name (SSID).

Click "Detail information" to view more information about the router. The Wi-Fi encryption, SSID, and password are included in the bottom QR code.

### 4.6 Network settings

#### 4.6.1 Wireless broadband mode

Click "Wireless broadband mode" you can choose the broadband modes from cable broadband, wireless broadband or automatic. Click "Apply", the outdoor router will apply new setting and rebot.

Suggest keeping the broadband mode stay in default "Wireless broadband mode" or use "Automatic".

#### 4.6.2 Connection settings

Click "Network settings" to setup connection type.

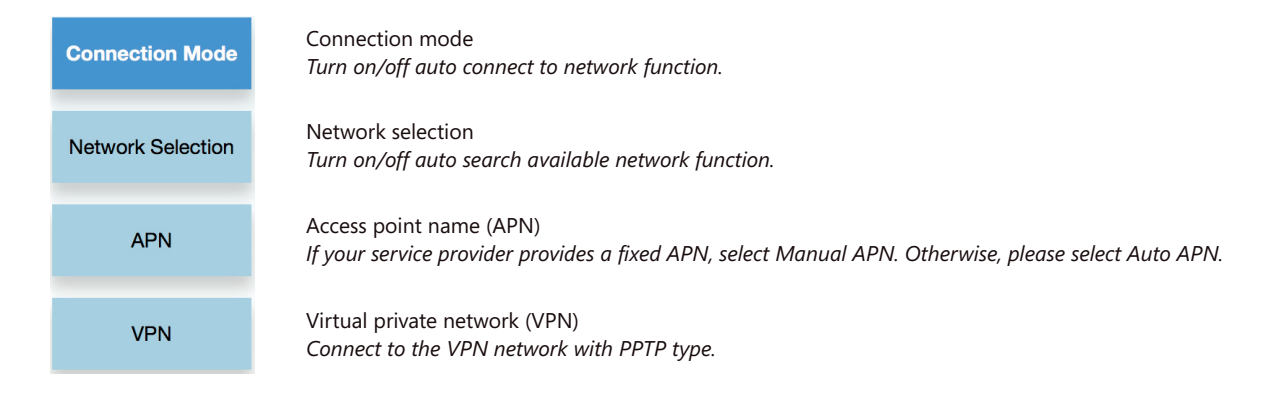

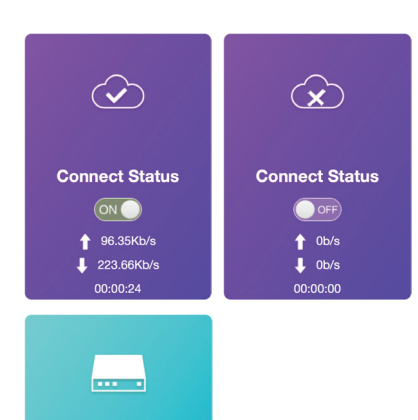

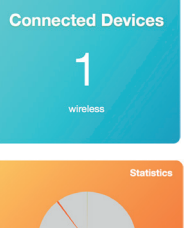

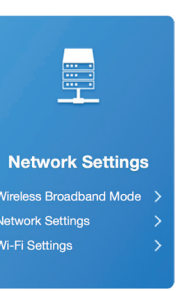

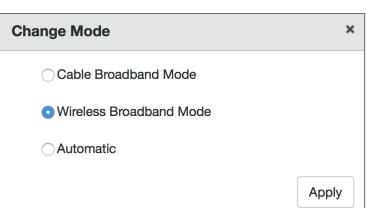

# 4. Configuration

## 4.6 Network settings

### 4.6.3 Wi-Fi settings

Click "Wi-Fi settings" to access the Wi-Fi configuration page.

| SSID              | <b>Wi-Fi network name (SSID)</b><br>Setup SSID, hide SSID, wireless encryption type, Wi-Fi passwo             | rd, and max conne     | ction number.       |            |  |
|-------------------|----------------------------------------------------------------------------------------------------|-----------------------|---------------------|------------|--|
| WPS               | <b>Wi-Fi protected setup (WPS)</b><br>Enhance your Wi-Fi security with WPS by adding a PIN or pu              | sh button configura   | ation (PBC).        |            |  |
| Internet Wi-Fi    | Internet Wi-Fi<br>Connect the outdoor router to Wi-Fi network                                                 | Internet Wi-Fi        | Internet Wi-Fi      |            |  |
|                   |                                                                                                    | Internet Wi-Fi Switc  | h 💿 Enable          | Olisable   |  |
|                   | The 3G/4G connection will turn off after connected.<br>Default setting is connected to Wi-Fi if added a Wi-Fi | Preferred Network     | 💿 Wi-Fi             | WWAN       |  |
|                   | Hotspot. You can change preferred network to "WWAN" if want to connect to 3G/4G at the priority.              | Current Status        | Wi-Fi connected     |            |  |
|                   |                                                                                                    | Add Wi-Fi Hotspot     |                     |            |  |
|                   | Add Wi-Fi Hotspot                                                                                             | Network Name(SSID) *  | Indoor Bouter Wi-Fi |            |  |
|                   | Click "Add" below "Wi-Fi Hotspot" will start to search                                                        | Security Mode         | WPA2-PSK            | \$         |  |
|                   |                                                                                                    | WPA Algorithms        |                     | )          |  |
|                   | Select from available Wi-Fi network list, input Wi-Fi<br>password, click "Apply"                              | Pass Phrase *         |                     |            |  |
|                   | pubbriora, energi rippiy .                                                                                    | Display Password      |                     |            |  |
|                   | You can disconnect it from the "Wi-Fi hotspot" list.                                                          |                       | Refresh             | Apply Back |  |
| Advanced Settings | <b>Advanced settings</b><br>Setup network standard, bandwidth, reign code, and frequen                        | cy. The default is lo | ocked.              |            |  |
|                   | WLAN MAC Filter                                                                                               |                       |                     |            |  |

WLAN MAC Filter Filter the MAC address by whitelist and blacklist to control the connected devices.

## 4.7 SMS control

You can control the outdoor router remotely by sending SMS messages to the phone number of inserted micro SIM/USIM card.

| SMS message                    | Function                                                                      |
|--------------------------------|-------------------------------------------------------------------------------|
| *#01#                          | Turn on 3G/4G connection                                                      |
| *#02#                          | Turn off 3G/4G connection                                                     |
| *#03#                          | Turn on Wi-Fi hotspot                                                         |
| *#04#                          | Turn off Wi-Fi hotspot                                                        |
| *#05#                          | Reboot outdoor router                                                         |
| *#06#                          | Reset outdoor router to factory settings                                      |
| *#07#,dialpref                 | 3G/4G connection at the first priority                                        |
| *#07#,wifipref                 | Wi-Fi replay at the first priority                                            |
| *#08#,WRT2,outdoorrouter,add   | Connect to another Wi-Fi hotspot SSID "WRT2" with password of "outdoorrouter" |
| *#08#WRT2,outdoorrouter,delete | Disconnect to Wi-Fi hotspot SSID "WRT2" with password of "outdoorrouter"      |

### 4.8 Reset factory settings

When the router is turned on, click and hold "Reset" button for 5 seconds until the router reboot. Or use the above SMS code \*#06#.

## 5. Troubleshooting

### 5.1 Can't find Wi-Fi hotspot

#### Check the power adapter

Make sure power adapter output no less than 9Volt and 1Amps power.

#### Check the 3G/4G modem

Check if WiFi indicator on the 3G/4G modem is turn on. The Wi-Fi indicator will turn on Green after turned on the Wi-Fi function.

#### **Remote control**

Send SMS message \*#03# to the phone number of inserted micro SIM/USIM card to turn on Wi-Fi function.

### 5.2 Forgotten password

#### **Reset router login password**

Default login password is "admin". If you changed login password and forgotten it, please use one o below methods to reset the outdoor router to factory settings.

i. Open the outdoor router case, click and hold the "Reset" button for 5 seconds until the router reboot.

ii. Send SMS message \*#06# to the phone number of inserted micro SIM/USIM card.

#### **Reset Wi-Fi password**

You can set a new Wi-Fi password after login the outdoor router control panel. See chapter 4.6.3.

### 5.3 No internet connection

#### In 3G/4G router mode

Login router control panel, check the mobile connection.

- i. Make sure 3G/4G wireless connection is turned on. Refer to chapter 4.5.1.
- ii. Check if the cellular signal reception is good. Refer to chapter 4.3.1.
- iii. Check if the inserted SIM card has money.

iiii. Check if mobile operator requires APN settings.

#### In Wi-Fi relay mode

Check the internet connections ability of the relayed Wi-Fi network. Make sure the IP address of Wi-Fi hotspot is not involved in the IP address pool of the outdoor router. The default IP pool of router is 192.168.100.101~200. Check chapter 4.4.2 to change IP pool.

## 6. Contacts

If you have any question or suggestion about the outdoor router, please contact us.

Company: Shenzhen Easysmart Technology Co Ltd Address: Rm2906, Aoxinya Bldg, Caitian Road Shenzhen, China 518033 Phone: 0086 138 23371557 E-mail: sales@outdoorrouter.com